## ΟΔΗΓΙΕΣ ΕΠΕΞΕΡΓΑΣΙΑΣ ΛΟΓΟΤΥΠΟΥ ΕΓΚΕΚΡΙΜΕΝΟΥ ΟΙΚΟΝΟΜΙΚΟΥ ΦΟΡΕΑ

## (AEO Logo)

Για το «άνοιγμα» και την επεξεργασία του αρχείου που περιέχει το AEO Logo, παρακαλούμε ακολουθείστε τις παρακάτω ενέργειες:

**Βήμα 1**:Αποθηκεύουμε το αρχείο που περιέχει το ΑΕΟ Logo σε ένα φάκελο των Windows

**Βήμα 2**:Ανοίγουμε ένα κενό αρχείο word ή excel

- Βήμα 3:Στο κενό αυτό αρχείο επιλέγουμε την ετικέτα «Εισαγωγή» και κατόπιν «Εικόνα»
- Βήμα 4:Στο παράθυρο αναζήτησης που ανοίγει, αναζητώ το φάκελο του βήματος 1 και επιλέγω το αρχείο με το AEO Logo, ώστε να το εισάγω σαν εικόνα στο κενό αρχείο που είχα ανοίξει στο βήμα 2.

**Βήμα 5**:Το ΑΕΟ Logo εμφανίζεται σαν εικόνα μέσα στο αρχείο μου και είναι έτοιμο για επεξεργασία (αλλαγή μεγέθους) ή/και για αντιγραφή.